# Mynediad o Bell i Rwydwaith VOG trwy Docyn RSA ar gyfer

# **Dyfeisiau Android**

Mae mynd ar-lein yn hawdd iawn. Dilynwch y tri cham hawdd hyn yn eu tro a byddwch yn barod i fynd mewn dim o dro!

Y peth cyntaf y bydd angen i chi ei wneud yw lawrlwytho app ar eich ffôn symudol (dyfais bersonol neu un y gwaith, os oes gennych un) a chael mynediad at yr e-bost y bydd yr adran TGCh wedi ei anfon atoch gyda'r ddolen at y tocyn RSA.

### Cam un - Lawrlwytho a gosod ar ddyfais Android

1. Agorwch app **Google Play** ar eich ffôn symudol. Mae'n edrych fel hyn:

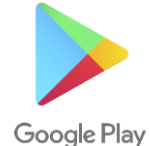

Chwiliwch am yr app RSA SecurID Software Token a dewiswch install i'w lawrlwytho.
 Mae'n edrych fel hyn:

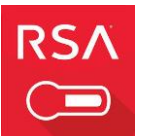

- 3. Pan agorwch yr app, derbyniwch y telerau a'r amodau.
- 4. Yna, bydd angen i chi fynd yn ôl at eich e-bost ac agor yr un oddi wrth yr adran TGCh sy'n cynnwys eich tocyn/dolen. Dylai ymddangos fel dolen fel hyn:

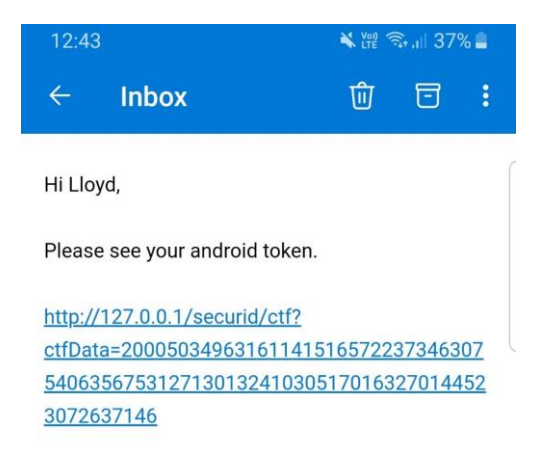

 Dewiswch y ddolen a chewch y dewisiadau canlynol, dewiswch yr opsiwn RSA Token, ac yna Always:

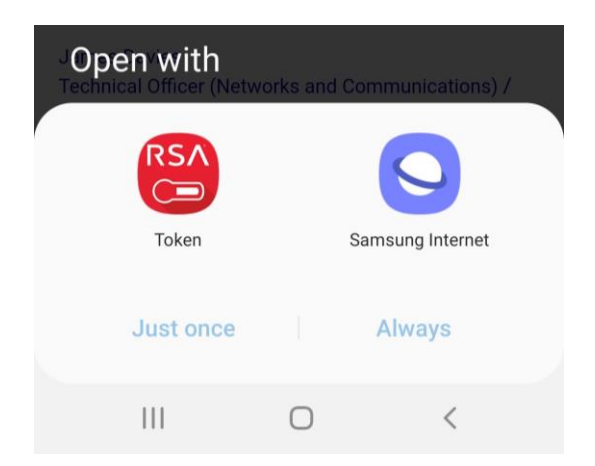

Efallai y gofynnir i chi am gyfrinair - gallwch ddod o hyd i hwn yn yr e-bost gwreiddiol a oedd yn cynnwys y linc i'ch tocyn.

6. Dylai eich tocyn fewnforio nawr ac fe welwch rywbeth tebyg i'r sgrin ganlynol (cofiwch y bydd eich rhifau'n wahanol). Sylwch hefyd ar y cloc cyfrif.

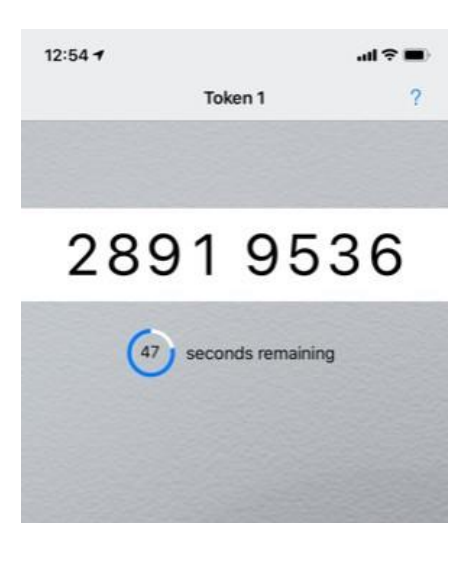

Bydd angen i chi agor yr app hwn bob tro rydych yn dymuno mewngofnodi o'ch cartref.

- Ar eich gliniadur gwaith, datgysylltwch oddi wrth y VPN neu Cassiopeia ond sicrhewch eich bod wedi cysylltu â'ch rhyngrwyd cartref.
- Dewiswch y ddolen Mynediad o Bell ar eich bwrdd gwaith i fynd i <u>https://remoteaccess.valeofglamorgan.gov.uk</u>.
- 2. Rhowch eich enw defnyddiwr Windows e.e. gemwilliams.
- Ar gyfer cod pas, agorwch yr app tocyn RSA a rhowch yr 8 rhif a ddangosir. Cofiwch y bydd y rhif hwn yn diweddaru bob 50 eiliad (gweler ffigur 1).

| Remote Access Logon       |
|---------------------------|
| for the Vale of Glamorgan |
| Council.                  |

| Username    |  |
|-------------|--|
| gemwilliams |  |
| Passcode    |  |
| •••••       |  |
| Logon       |  |
| Logon       |  |

Ffigur 1

- 4. Bydd gofyn i chi osod PIN nawr. Dewiswch yes a chlicio logon (gweler ffigur 2).
- 5. Dewiswch a theipiwch rif **PIN** rhwng 4 8 digid a dewis **logon** (gweler ffigur 3).

| Enter a new PIN between 4 and | To continue you must enter a |
|-------------------------------|------------------------------|
| 8 alphanumeric characters:    | new PIN.                     |
| ••••                          | Are you ready to enter a new |
| Logon                         | PIN?                         |
| Ffigur 2                      | Ffigur 3                     |

- 6. Ar ôl gwneud hyn, bydd wedi ei osod!
- 7. I fewngofnodi, rhowch eich enw defnyddiwr Windows a'r cod pas ar ffurf PIN, ac wedyn yr 8 digid a gewch gan yr app RSA (gweler ffigur 4).
  PIN accepted.
  - a. Er enghraifft, petai eich PIN yn 9876 a'r app RSA yn dangos 1234 5678, byddech yn rhoi 987612345678 fel y cod pas.
  - b. Cofiwch y bydd y rhif hwn yn diweddaru bob 50 eiliad, dylech ddefnyddio'r rhif diweddaraf.

PIN accepted. Wait for the tokencode to change if you have a token. Please enter a new PASSCODE:

| Logon  |  |  |
|--------|--|--|
| LUGUII |  |  |

Ffigur 4

#### Cam Tri - Mynd Ar-lein

7. Dewiswch y botwm Mynediad Llawn Bro Morgannwg:

| VALE of GLAMORGAN                                        |                     |                            | Welcome to F5 Networks Octoor |
|----------------------------------------------------------|---------------------|----------------------------|-------------------------------|
|                                                          |                     |                            | 🔍 Find Resource 🛛 Ə Help      |
| O Applications and Links  Cisco IP Phone  Administration | Oracle Applications | Oracle e-Business<br>(R12) | PARIS - cav-ctx06             |
| PARIS - cav-tcs01                                        | StaffNet            |                            |                               |
| Metwork Access  Vale of Glamorgan  Full Access           | $\supset$           |                            |                               |

8. Gofynnir i chi ddewis Open F5 Network VPN:

| $\leftarrow$ $\rightarrow$ C $\triangle$ $\stackrel{\bullet}{\bullet}$ remoteaccess.valeofgla | morgan.gov.uk/vdesk/webtop.eui?webtop=/Common/Full_Webtop&webtop_type=web                                                                                                    | otop_full                                      |                  |         |
|-----------------------------------------------------------------------------------------------|----------------------------------------------------------------------------------------------------|------------------------------------------------|------------------|---------|
| 🗰 Apps 🏮 Microsoft Office Ho и monday - F                                                     | roject Ti Open F5 Networks VPN?                                                                                                    | d Toolbox 🛛 🎽 C                                | hange Manageme 🕅 | W Creat |
|                                                                                               | https://remoteaccess.valeofglamorgan.gov.uk wants to open this<br>application.                                                                                                    | ×                                              |                  |         |
|                                                                                               | Browser is w Open F5 Networks VPN Cancel                                                                                                    |                                                | Q                |         |
|                                                                                               | Please confirm machine application is laurened and is not watering for your input. This applied behind other windows on your desktop.                                                                                                    | meation may                                    |                  |         |
| Cisco IP Phone<br>Administration                                                              | More options                                                                                                    |                                                |                  |         |
| PARIS - cav-tcs01                                                                             | This is a Vale of Glamorgan Council computer system, which may be accessed and used only for official Council business by a<br>dor-Unauthorised access or use of this computer system may subject violators to criminal, civil, and/or a | uthorised personnel.<br>administrative action. |                  |         |
|                                                                                               |                                                                                                    |                                                |                  |         |
| Vale of Glamorgan<br>Full Access                                                              |                                                                                                    |                                                |                  |         |

9. Rydych chi nawr wedi cysylltu â'r rhwydwaith ac yn gallu gweithio fel arfer.

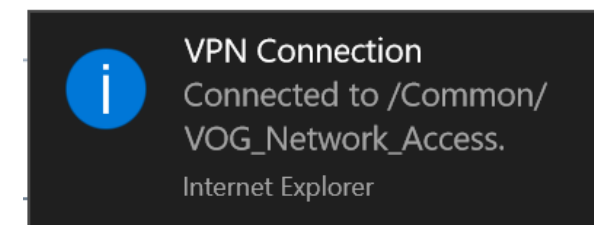

### Ar Gyfer Mewngofnodi ar ôl hyn

- 1. Mewngofrestrwch i Windows yn ôl yr arfer.
- 2. Dewiswch y ddolen Mynediad o Bell ar eich bwrdd gwaith.
- 3. Agorwch yr app RSA ar eich ffôn symudol.
- 4. Yn y Sgrin Mewngofnodi Mynediad o Bell, rhowch eich Enw Defnyddiwr Windows.
- 5. Yn y blwch cod pas, rhowch eich PIN ac yna'r 8 digid sy'n dangos yn yr app RSA ar eich ffôn symudol.
- 6. Dewiswch fotwm Mynediad Llawn Bro Morgannwg:
- 7. Dewiswch Open F5 Network VPN pan ofynnir i chi.